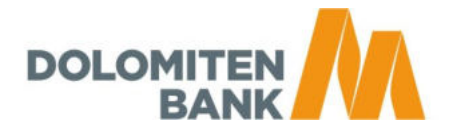

1)

DOLOMITE

Pay with Touch ID

## **DolomitenBank Pay**

Digitale Karte aktivieren und mit Apple Pay verwenden

# SCHNELL, SICHER UND EINFACH

Nutze alle Vorteile deiner DolomitenBank Debitkarte mit Apple Pay.

### 1. Einloggen in die App

- Laden Sie die DolomitenBank Pay App vom App Store und installieren Sie die App auf Ihrem Gerät.
- Melden Sie sich mit Ihrem DolomitenBanking Benutzer und dem Passwort an.
- Bestätigen Sie die angezeigte Sicherheitszahl in der DolomitenBank Smart-ID App.

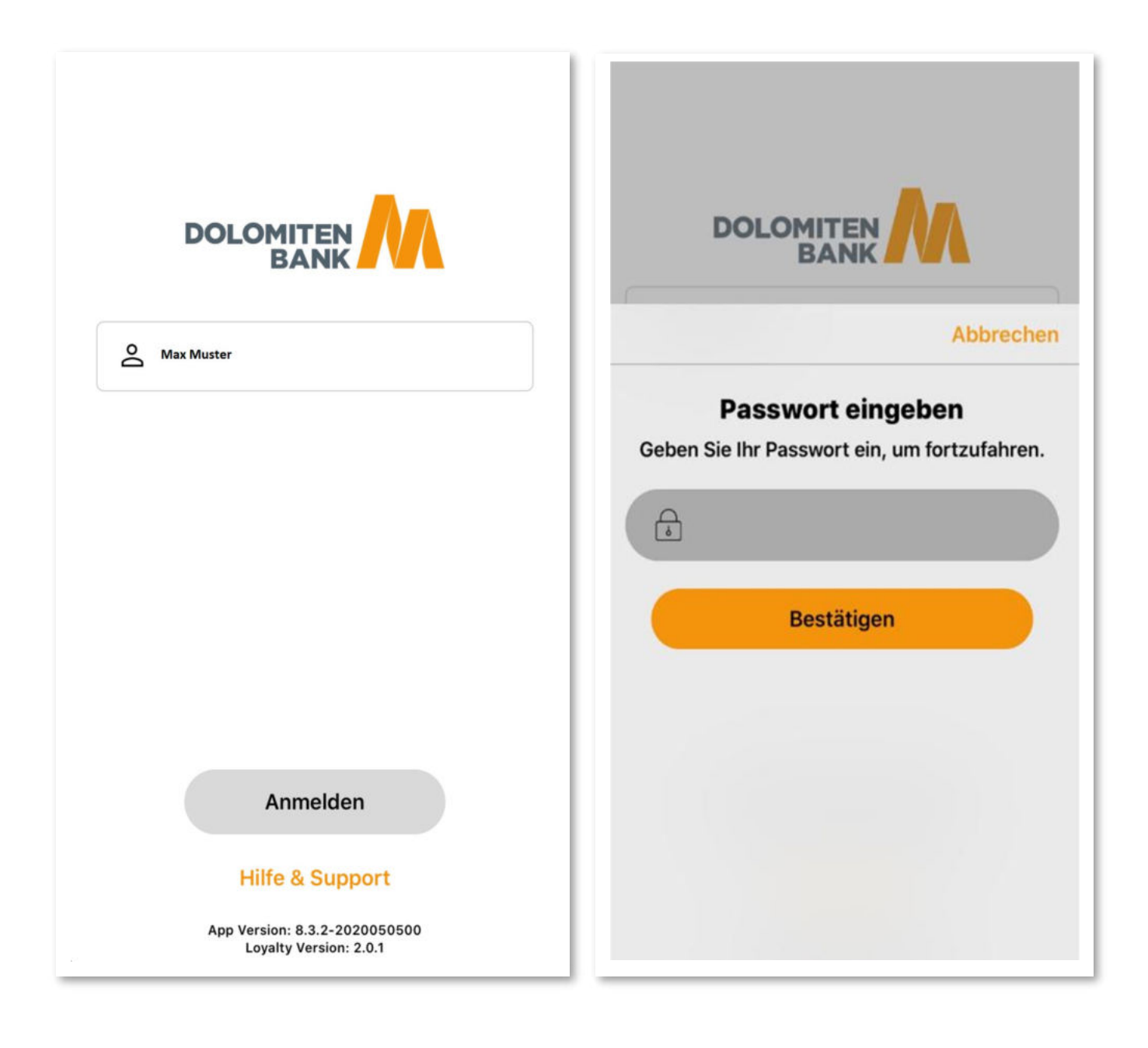

### 2. Karte aktivieren

• Wählen Sie im nächsten Schritt Ihre gewünschten Produkte aus und aktivieren Sie Ihre angezeigte(n) Karte(n).

| 17:16 Jetzt Jetzt Jetzt Neue DB Pay Freigabe Neue DB Pay Freigabe    | 16:47 <b> </b>                                   | ••IÌ LTE 🗩                                |
|----------------------------------------------------------------------|--------------------------------------------------|-------------------------------------------|
|                                                                      | ÷                                                |                                           |
| DOLOMITEN BANK                                                       | Karte ausw                                       | ählen                                     |
| A Max Muster                                                         | Sie haben folgende Karte<br>gewählten Produkte z | zur Aktivierung der<br>:ur Verfügung:     |
|                                                                      | DOLOMITTEN MARKEN                                | <b>1027</b>                               |
| Abbrechen                                                            |                                                  |                                           |
| Bestätigen Sie in der DB SmartID<br>App folgende Zahl für den Login: |                                                  |                                           |
| 21                                                                   | Fortsetze                                        | en la la la la la la la la la la la la la |
|                                                                      |                                                  |                                           |

- Verwenden Sie im nächsten Schritt Face-ID, um sich künftig mit dieser einzuloggen.
- Bestätigen Sie die Kenntnisnahme der angezeigten Dokumente und anschliessend die eingeblendete Sicherheitszahl wieder in der **DolomitenBank Smart-ID**-App.

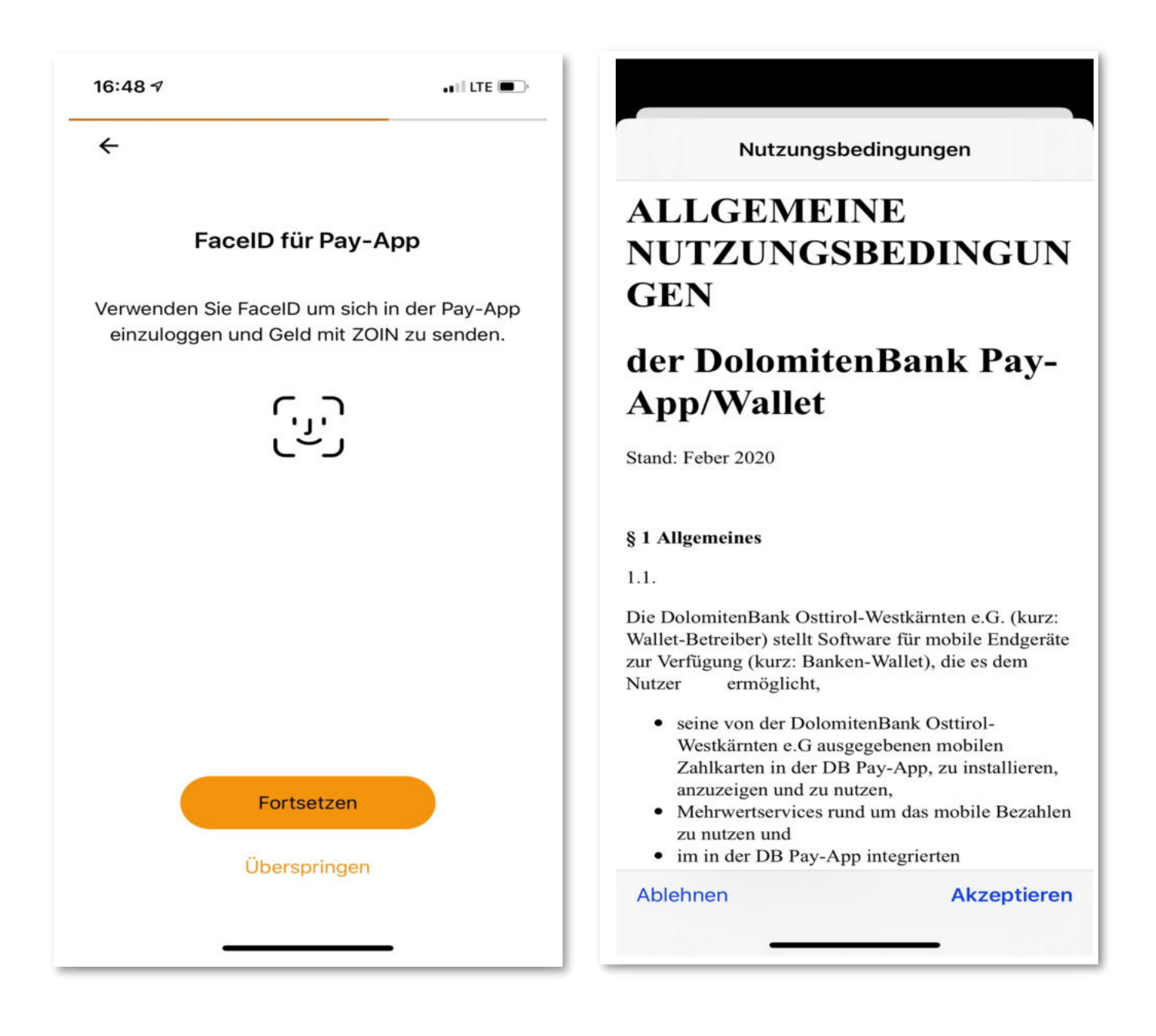

### 3. Karte zu Apple Pay hinzufügen

• Wählen Sie Ihre Karte aus, um Sie zur Apple Wallet hinzuzufügen.

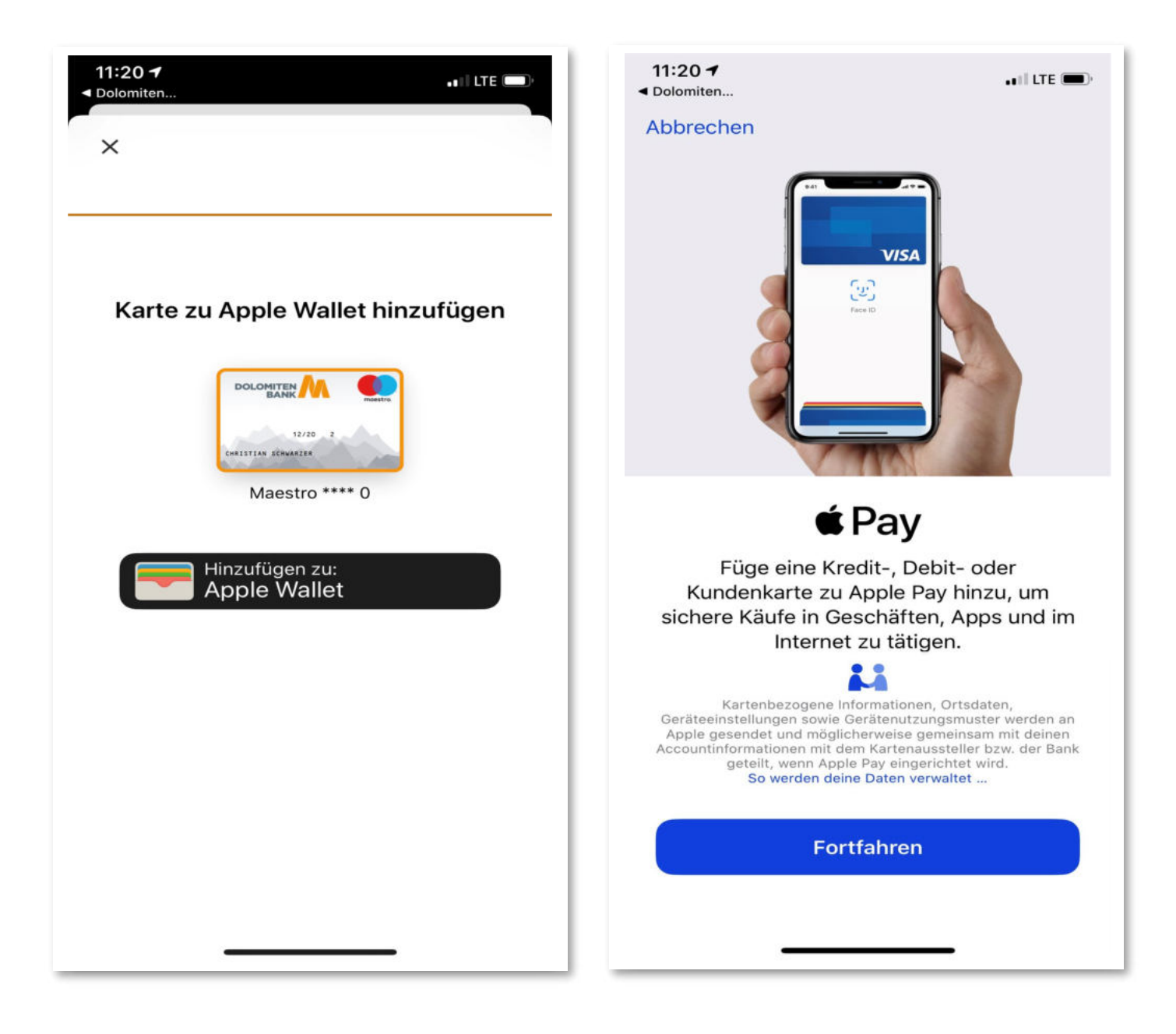

• Nach Kenntnisnahme und Bestätigung der Besonderen Geschäftsbedingungen wird die Karte zur Apple Pay Wallet hinzugefügt.

| 11:20 <b>7</b><br><ul> <li>✓ Dolomiten</li> </ul>                            | ••11 LTE 🗩             | 14:12 🗸      | •••• LTE     |
|------------------------------------------------------------------------------|------------------------|--------------|--------------|
| Zurück                                                                       | Weiter                 |              | Fertig       |
| Karte zu Appl<br>hinzufüge<br>Deine Karte ist anschlief<br>Wallet verfügbar. | e Pay<br>en<br>Bend in | Karte h      | inzugefügt 🗸 |
| Kartennummer 0                                                               |                        | Kartennummer | •••• 0       |
|                                                                              |                        |              |              |

#### 4. App verwenden

- Sie können nun mit Ihrer Karte Zahlungen über Apple Pay durchführen.
- In der Übersicht "Aktivitäten" sehen Sie die Details zu Ihren getätigten Transaktionen.

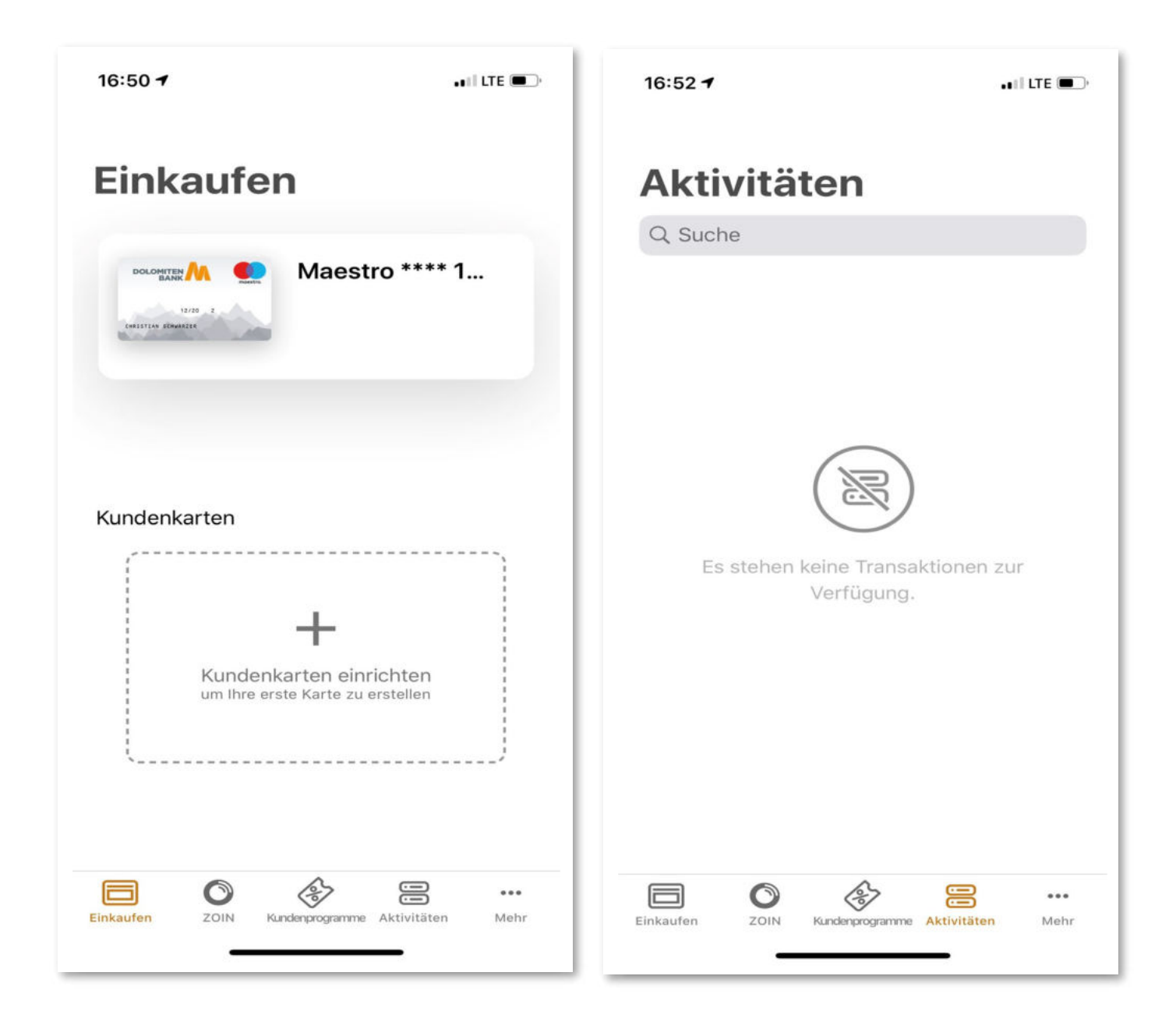

- 5. Geld in Echtzeit überweisen und Kundenkarten immer bei sich haben
  - Als Zusatzfunktionen stehen Ihnen in der Wallet das Instant Payment Service ZOIN und eine übersichtliche Verwaltung von Kundenkarten zur Verfügung.

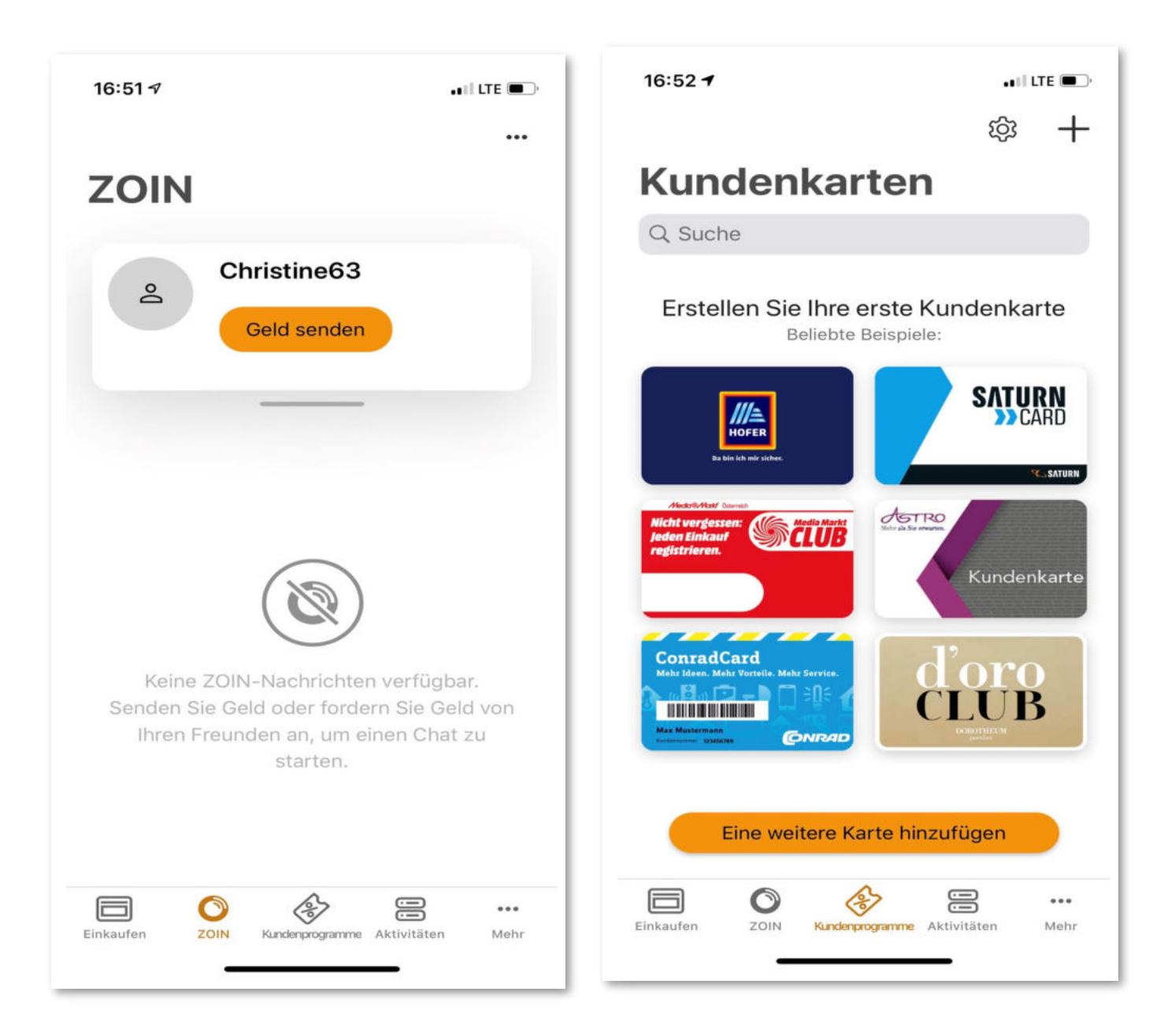